# Gérer ses mouvements de stock À PARTIR D'ISACOMPTA 2019

# SOMMAIRE

| 1.               | OBJECTIF                                                                                                    | 3                               |
|------------------|----------------------------------------------------------------------------------------------------|---------------------------------|
| 2.               | CONDITIONS REQUISES                                                                                                    | 3                               |
| 3.               | FONCTIONNEMENT                                                                                                    | 3                               |
| 4.               | PARAMETRER SON DOSSIER                                                                                                    | 3                               |
|                  | <ul> <li>4.1 Paramétrage à partir d'un dossier étalon</li></ul>                                                                                                    | 4<br>4<br>6<br>6<br>7<br>7<br>7 |
| 5.               | LES STOCKS APPROVISIONNEMENT                                                                                                    |                                 |
|                  | <ul> <li>5.1 Paramétrer une classe</li> <li>5.2 Saisir les stocks approvisionnements</li> <li>Ventiler les achats</li> <li>Vérifier le transfert dans les stocks standards</li> </ul>                                                                                                    |                                 |
| 6.               | SAISIR LES STOCKS STANDARDS                                                                                                    | 11                              |
| 7.               | CONTROLER AVEC LA COMPTABILITE                                                                                                    | 12                              |
| 8.               | TRANSFERER LES ECRITURES                                                                                                    | 13                              |
|                  | Transférer les écritures<br>Vérifier dans le Grand livre                                                                                                    |                                 |
| 9.               | LES EDITIONS                                                                                                    |                                 |
| 10.              | QUESTIONS/REPONSES                                                                                                    |                                 |
| 1<br>1<br>P<br>1 | 10.1En saisie des approvisionnements, je n'ai pas la colonne « avances en terre »<br>10.2Quand je clique sur une catégorie approvisionnement pour aller en saisie, je n'ai pas la<br>possibilité de ventiler en Magasin, En terre ou Consommé<br>10.3Je souhaite récupérer mes écritures d'inventaire d'ISAVIANDE dans ISACOMPTA. |                                 |

### 1. OBJECTIF

Le but de cette documentation est de vous aider à prendre en main le module « Stocks ».

Ce module permet de faire l'inventaire des biens et le passage des écritures de stocks dans la comptabilité générale au moment de la clôture. Et ce, dans un journal de type Stock qui sera extourné à l'ouverture de l'exercice suivant. L'écriture générée mouvemente les comptes de stocks et les comptes de variation de stocks pour le montant des stocks fins. Les stocks débuts étant extournés, on retrouve bien le montant des stocks fins dans les comptes de stocks et le montant de la variation dans les comptes de variation.

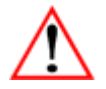

Les paramètres et les saisies de stocks sont proposés pour l'exercice par défaut. Vous devez choisir le bon exercice (menu Paramètres/Exercices et cliquer sur « Par défaut ») avant de commencer le paramétrage et la saisie.

### 2. CONDITIONS REQUISES

- ✓ Avoir un dossier en niveau Gestion.
- ✓ Avoir un journal de type Stock pour pouvoir passer les écritures.
- ✓ Si le dossier est paramétré en Gestion, avoir un journal de classe Fiscale pour transférer les écritures de stocks fiscaux et un journal de classe Gestion pour transférer les écritures de stocks gestion.

# 3. FONCTIONNEMENT

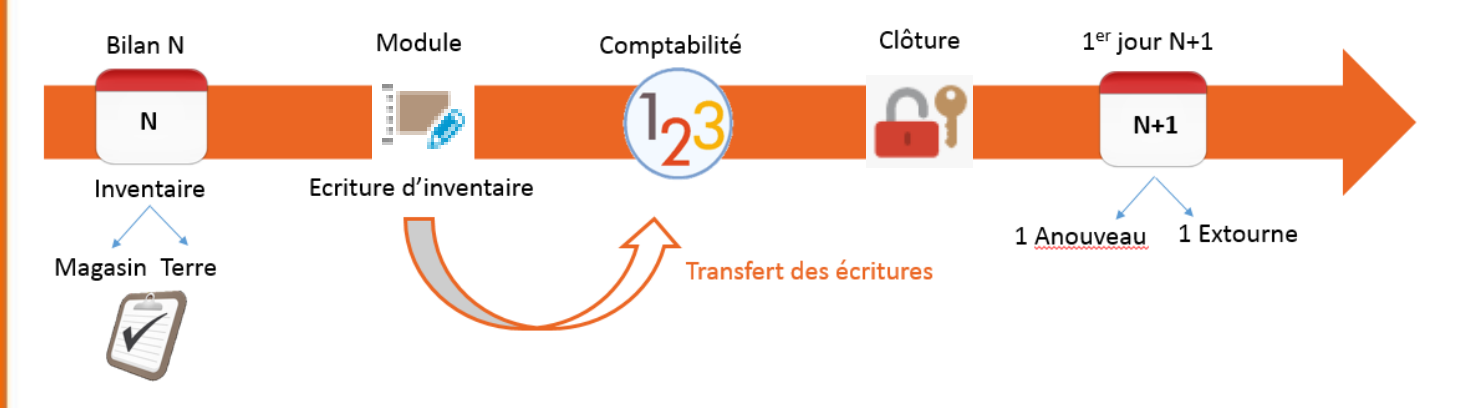

# 4. PARAMETRER SON DOSSIER

Le paramétrage est l'étape essentielle pour pouvoir gérer les stocks dans ISACOMPTA. Il permet d'automatiser le calcul des entrées et sorties et le transfert des écritures.

Pour accéder au paramétrage des stocks, cliquez sur **Gestion / Stocks / Paramétrage** ruban.

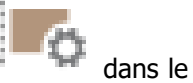

Le paramétrage des stocks s'organise selon une arborescence :

- Classes (exemple : Approvisionnements, Animaux...)
- Catégories (exemple : Bovins, Ovins...)

| Stocks (2019) X                                                                                    |                   |
|----------------------------------------------------------------------------------------------------|-------------------|
| Dossier                                                                                            |                   |
| Information : la synchronisation des données analytiques se fait à l'ouverture du module de stocks | Ajouter classe    |
| - 3011 - Engrais                                                                                   | Ajouter catégorie |
|                                                                                                    |                   |
| 3014 - Aliments                                                                                    | Modifier          |
|                                                                                                    | Supprimer         |
|                                                                                                    |                   |
|                                                                                                    | Situation         |

# 4.1 Paramétrage à partir d'un dossier étalon

Vous pouvez créer les classes et les catégories à partir du dossier étalon. Pour cela :

ÉTAPE 1 : Remonter le dossier étalon du comptable

ÉTAPE 2 : Aller dans Paramètres/Liens, sélectionner l'étalon du comptable et cocher la case « Stocks ».

Le module Stocks contient les stocks standards et les stocks approvisionnements.

A contrario, le module de votre comptable contient beaucoup d'autres types qui ne sont pas gérés par le vôtre.

Il faut définir au démarrage du dossier si c'est vous ou le comptable qui gère les stocks.

Si vous souhaitez utiliser le paramétrage étalon, vous ne devez reprendre que celles qui sont de types standards ou approvisionnement. Vous ne pouvez pas créer de classe d'un autre type à partir du dossier étalon.

Si vous créez une classe de type « Approvisionnement », il sera impossible de paramétrer cette classe. Celle-ci reprendra le paramétrage de l'étalon.

Si vous souhaitez modifier le fichier de paramétrage pour reprendre des catégories de votre dossier, il faudra supprimer le lien étalon. Mais cette action nécessite l'accord du comptable car si le paramétrage est restreint c'est pour une bonne raison.

### 4.2 Paramétrer une classe (sans étalon)

créer une classe.

Les stocks sont organisés en classes, divisées elles-mêmes en catégories.

Une classe de stock (ex : appros, produits...) regroupe des catégories ayant un paramétrage et une saisie spécifique. C'est le cas de la classe appros qui sera traitée dans le chapitre 4.

| Allez | dans  | Gestion | 1 | Stocks | 1 | Paramétrage | l | 0 | ро |
|-------|-------|---------|---|--------|---|-------------|---|---|----|
| crócr | una d | 2000    |   |        |   |             |   |   |    |

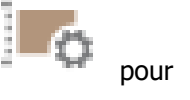

Cliquez sur le bouton « Ajouter Classe » à droite de l'écran.

Le code de la classe est libre (alphanumérique) et ne commence pas nécessairement par le numéro comptable. Il faut préciser sur quelle quantité se font les éventuels contrôles de cohérence des stocks.

| Création classe (2019)                                              |                  |  |  |  |  |
|---------------------------------------------------------------------|------------------|--|--|--|--|
| Code                                                                |                  |  |  |  |  |
| Libellé                                                             |                  |  |  |  |  |
| Type Standard                                                       |                  |  |  |  |  |
| Quantité concernée pour les contrôles     Quantité 1     Quantité 2 |                  |  |  |  |  |
| [                                                                   | 💞 OK 🛛 💥 Annuler |  |  |  |  |

Gérer ses mouvements de stocks

## 4.3 Paramétrer une catégorie

Une catégorie de stock regroupe un ensemble d'éléments ayant même compte de stocks et même compte de variation de stock. Ce compte de variation est notamment exploité lors de l'affichage des comptes liés à un compte en GL analytique ou lors de la génération des écritures de stocks à partir du module stock.

Pour créer une catégorie cliquez sur le bouton « Ajouter catégorie » à droite de l'écran.

#### **Onglet Général**

| Stocks (2019) X Paramétrage des d                                                                                                    | catégories (2019) 🗙                                                                              |
|----------------------------------------------------------------------------------------------------|--------------------------------------------------------------------------------------------------|
| Classe 320 - ANIMAUX                                                                                                    | Libellé VACHES                                                                                   |
| Général     Avance     Lontroles       Comptes fiscaux     Compte de stocks     32000000     Image: Compte de variation       Compte de variation     71320000     Image: Compte de variation                                                                                                    | Quantité 1<br>Unité UGB Libellé Unité GB<br>Format 3,2 2                                         |
| Analytique Activité analytique I I I I I I I I I I I I I I I I I I I                                                                                                    | Reprise des lignes sur N+1<br>Reprise des lignes<br>Reprise des quantités<br>Reprise des valeurs |
| Compte associé Compte A Compte Compte |                                                                                                  |

ÉTAPE 1 : Renseigner les comptes de stocks et de variation de stocks (ils doivent être créés dans le plan comptable général en amont. Si ce n'est pas le cas, il est possible de les créer à partir de cet écran. Après avoir saisi le numéro du compte, un message de confirmation vous proposera de le créer). ÉTAPE 2 : Indiquer la quantité, le libellé de la quantité et le format.

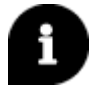

Le format se compose du nombre entier et des décimales acceptées en saisie de stocks (exemple : pour 999,00 indiquer 3.2 pour 3 chiffres avant la virgule et 2 décimales après).

Seuls les comptes fiscaux sont des champs obligatoires.

ÉTAPE 3 : Renseigner le champ « Activité analytique » si le dossier gère l'analytique.

ÉTAPE 4 : Le champ « Compte associé » permet d'associer un compte d'achat qu'on pourra consulter en simultané lors de la saisie (grâce au raccourci F9).

ÉTAPE 5 : Reprise des lignes sur N+ 1 : si coché, permet de proposer la liste des lignes de stocks (avec quantités et prix le cas échéant) sur le nouvel exercice.

#### **Onglet Avancé**

| Stocks (2019) X Paramétrage des catégories (2019) X                                                                                                    |                   |           |                     |   |  |  |  |  |
|----------------------------------------------------------------------------------------------------|-------------------|-----------|---------------------|---|--|--|--|--|
| Classe 320 - ANIMA                                                                                                    | AUX               |           | Libellé VACHES      |   |  |  |  |  |
| Général                                                                                                    | Avancé            | Contrôles |                     |   |  |  |  |  |
| Quantité 2                                                                                                    |                   |           | Décote              |   |  |  |  |  |
| Afficher la color                                                                                                    | nne Quantité 2    |           | Décote              | 3 |  |  |  |  |
| Unité                                                                                                    | Libellé           |           | Valeur fiscale      |   |  |  |  |  |
| Format Appliquer le P.U. sur Quantité 2 🗖                                                                                                    |                   |           | Valeur de gestion   | 7 |  |  |  |  |
| Coef de conversion                                                                                                    | de Qt2 (Qt2 = k x | Qt1)      | Compte de provision | 7 |  |  |  |  |
|                                                                                                    |                   |           | Compte de dotation  | 7 |  |  |  |  |
| Gestion<br>Comptabilisation Fiscale / Gestion<br>Ecriture à passer  Passage des écritures de stocks  Ne pas générer d'écritures de stocks Ne pas détailler les mouvements |                   |           |                     |   |  |  |  |  |

ÉTAPE 1 : Vous pouvez paramétrer une seconde unité de quantité si besoin avec un coefficient de conversion entre les deux.

ÉTAPE 2 : Dans le cas où le dossier est paramétré en gestion, vous devez préciser le mode de passage des écritures de stocks en comptabilité générale :

| Ecriture à passer     | Traduction en comptabilité                                                                                                    |  |  |
|-----------------------|----------------------------------------------------------------------------------------------------|--|--|
| Fiscale uniquement    | La valeur fiscale passe sur un journal de classe Fiscale                                                                                                    |  |  |
| Fiscale - Gestion     | La valeur fiscale passe sur un journal de Classe fiscale<br>et la valeur gestion sur un journal de classe Gestion                                                              |  |  |
| Réintégration fiscale | La différence entre la valeur fiscale et la valeur gestion<br>passe dans le journal de classe Gestion, tandis que la<br>valeur fiscale passe dans un journal de classe Fiscale |  |  |

- ÉTAPE 3 : Dans le cas où une décote (taux) doit être appliquée (base sur laquelle est calculée la valeur fiscale). Si la valeur fiscale est basée sur le prix de revient et la provision pour dépréciation de stock, il faut renseigner les comptes de provisions et de dotation aux provisions pour mettre à jour la liasse fiscale.
- ÉTAPE 4 : Passage des écritures de stocks : pour chaque catégorie, il est possible de ne pas générer les écritures de stocks correspondantes lors du transfert des écritures. Il est possible également de détailler ou non ces mouvements.

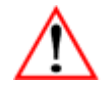

Nous conseillons de ne pas cocher la case « Ne pas générer d'écritures de stocks » car cela irait à l'encontre de l'emploi du module.

#### **Onglet Contrôles**

Les contrôles peuvent être décrits comme une calculatrice qui identifie les écarts Entrées/Sorties entre les stocks départs et les stocks fins.

| Stocks (201                                                                | .9) 🗙                         | Paramétrage des | catégories | (2019) X       |  |
|----------------------------------------------------------------------------|-------------------------------|-----------------|------------|----------------|--|
| Classe 320 - ANIM                                                          | AUX                           |                 |            | Libellé VACHES |  |
| Général                                                                    | Avancé                        | Contrôles       |            |                |  |
| Type de contrôle<br>Sur chaque lig<br>✓ Au niveau de l<br>☐ Au niveau de l | ne<br>a catégorie<br>a classe |                 |            |                |  |
| Quantité concerne Quantité 1 Quantité 2                                    | ée                            |                 |            |                |  |

#### **Contrôle sur chaque ligne**

En saisie, permet de rajouter un onglet « Contrôle des quantités » avec un tableau pour chaque ligne de stocks. Celui-ci vérifie la cohérence des stocks fins en saisissant les achats, les rétrocessions, la consommation...

#### Contrôles catégorie ou classe

En saisie des stocks, permet de faire apparaître une fenêtre de contrôle afin de contrôler stocks saisis.

| <sup>1</sup> 2 <sup>3</sup> Contrôle catégorie E | BOVIN 🛛 🗙 |   |
|--------------------------------------------------|-----------|---|
| STOCK DÉBUT (A)                                  |           | ' |
| Production                                       |           | - |
| Achats                                           | i         |   |
| TOTAL ENTRÉES (B)                                | 0,00      |   |
| Cessions internes                                |           |   |
| Autoconsommation                                 |           |   |
| Ventes                                           |           |   |
| Pertes                                           |           |   |
| TOTAL SORTIES (C)                                | 0,00      |   |
| BALANCE (A+B-C)                                  | 0,00      |   |
| QUANTITÉ FIN                                     | 34,00     |   |
| 🖌 ок 🖇                                           | 🗙 Annuler |   |

| -               | TOTAL ENTREES : Production + Achats                  |
|-----------------|------------------------------------------------------|
| Ventes + Pert   | TOTAL SORTIES : Cessions + Auto-consommation +       |
| -               | es                                                   |
| Total sorties   | Balance (A+B+C) : Stock début + Total entrées –      |
| -               | Quantité fin : stocks saisis                         |
| Les lignes jaur | tes sont non modifiables. Il n'y a pas de            |
| récupération    | à partir de la comptabilité générale. Les            |
| stocks début,   | entrées et sorties sont à saisir manuellement.       |
| Les contrôles r | eprennent la « quantité fin » saisie dans le module. |

# 5. LES STOCKS APPROVISIONNEMENT

Les stocks approvisionnements définissent un bien qu'on achète et qu'on ne produit pas.

L'objectif est de ventiler les achats réalisés dans l'année vers les stocks « magasin » ou « en terre » ou « consommé ». Les répartitions sont réalisées par quantités, montant ou pourcentage.

« Affichage

non récoltées

stocks

### 5.1 Paramétrer une classe

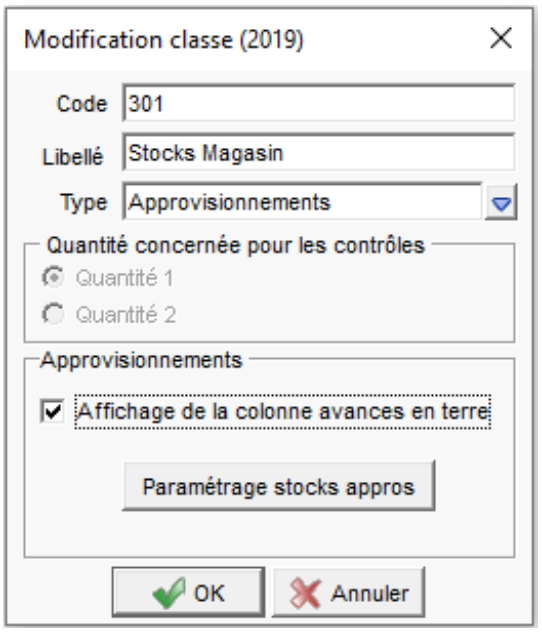

Dans l'arborescence des stocks, vous devez créer/modifier les classes et leur affecter un type « Approvisionnement ».

> Il est recommandé de cocher la case de la colonne avances en terre » pour les d'engrais, semences...mis sur des cultures à la date de clôture.

Pour paramétrer les comptes et les répartitions, cliquez sur le bouton « Paramétrage stocks appros ». Un tableau intitulé « Saisie du paramétrage des stocks appros » s'ouvre.

|            |          |        |           |          | Saisie du para | métrage des s | stocks ap |
|------------|----------|--------|-----------|----------|----------------|---------------|-----------|
| + -        |          |        |           |          |                |               |           |
|            |          |        | Ma        | igasin   |                |               |           |
| Cpte début | Cpte fin | Classe | Catégorie | Compte   | Eclatement     | Classe        | Catég     |
| 60110000   | 60110000 | 30100  | 1         | 60311000 |                | 34100         | 1         |
| 1          |          |        |           | 2        |                |               |           |

ÉTAPE 1 : Indiguer la plage de compte comptable

d'achat pour lesquels s'appliquera le paramétrage.

ÉTAPE 2 : La partie « magasin » des appros est transférée dans la classe « magasin » et la catégorie « magasin ». Possibilité d'indiquer un compte de variation de stocks et de signaler si on souhaite éclater les lignes de cet intervalle par activité.

ÉTAPE 3 : La partie « en cours » des appros est transférée dans la classe « en-cours » et la catégorie « en-cours ». Possibilité d'indiquer un compte de variation de stocks et de signaler si on souhaite éclater les lignes de cet intervalle par activité. En cours peut être remplacé par « En terre » ou « En production » selon l'activité de l'entreprise. Pour cela indiquer le libellé souhaité dans la cellule « Libellé ».

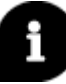

Pour voir apparaître une catégorie dans « Magasin » celle-ci doit appartenir à une classe de type Approvisionnements. Pour voir apparaître une catégorie dans « Enterre », celle-ci doit appartenir à une classe de type Standard.

| Indicateurs                           |          |          |          |  |  |  |  |
|---------------------------------------|----------|----------|----------|--|--|--|--|
| Ventilation Quantité Reprise qté Date |          |          |          |  |  |  |  |
| Indéfini                              | Indéfini | Indéfini | Indéfini |  |  |  |  |

La colonne « Indicateurs » permet de définir les stocks par montants, quantités ou autre et d'en spécifier l'utilisation.

- Ventilation : Indique si la ventilation doit s'appuyer sur les quantités ou les montants. Si indéfini, on prendra par défaut la quantité 1.
- Quantité : Type de quantité utilisée pour la ventilation par quantité (si laissez vide, la valeur par défaut prise sera Indéfini ou quantité 1 si renseignée)
- Reprise qté : Options de reprise de la quantité : Indéfini ou stricte reprendra strictement la valeur de la quantité paramétrée comme indicateur. « Qté si non nulle » reprendra la quantité de l'indicateur précédent si elle n'est pas nulle, sinon on reprend la valeur de la quantité suivante.

 Date : Date d'opération à afficher dans le grand livre appros. Si indéfini, indiquera la date de facture. Si vide indiquera la date pièce.

#### 5.2 Saisir les stocks approvisionnements

Après avoir saisi les achats en comptabilité générale, l'écriture s'incrémente automatiquement dans le module stock.

Pour le constater, allez dans **Gestion / Stocks / Saisie**, double-cliquez sur la catégorie concernée (rattachée à une classe de type Approvisionnement). Cela ouvre le grand-livre analytique.

#### Ventiler les achats

| S                                                                                                    | Stocks (2019) X GL Analytique X                                             |                                                  |          |                   |          |          |        |         |        |                |          |        |          |          |   |          |          |
|----------------------------------------------------------------------------------------------------|-----------------------------------------------------------------------------|--------------------------------------------------|----------|-------------------|----------|----------|--------|---------|--------|----------------|----------|--------|----------|----------|---|----------|----------|
|                                                                                                    |                                                                             |                                                  |          |                   |          |          |        |         |        |                |          |        |          |          |   |          |          |
| v                                                                                                    | v Consultation du 01/01/2019 au 31/12/2019                                  |                                                  |          |                   |          |          |        |         |        |                |          |        |          |          |   |          |          |
| B                                                                                                    | 📄 💿 🕼 🖬 🗗 📮 🔽 Ecritures extra-comptables Tous (Affectation) 🔹 Sélection 1 / |                                                  |          |                   |          |          |        |         |        |                |          |        |          |          |   |          |          |
|                                                                                                    |                                                                             |                                                  |          |                   |          |          |        |         |        |                | Magasin  |        | E        | n terre  |   |          | Consommé |
|                                                                                                    | Etat                                                                        | Date<br>d'opération                              | N° pièce | Libellé mouvement | Quantité | PU       | Débit  | Crédit  | Solde  | Activité       | Quantité | %      | Quantité | Activité | % | Activité | Quantité |
|                                                                                                    |                                                                             | 06/01/2019                                       | 4        | SEMENCES & PLANTS | 263,050  | 1,023    | 269,00 |         | 269,00 | ▼ = 13,2200 81 |          | 5,2610 |          | 2        |   | 44,5690  |          |
|                                                                                                    |                                                                             | 06/01/2019 5 SEMENCES & PLANTS 457,000 1,630 745 |          | 745,00            |          | 1 014,00 |        | 54,0000 | 12     | 265,0600       |          | 58     |          | 137,9400 |   |          |          |
| 22/01/2019         VARIATION STOCK SEMENCES         100,000         2,500         250,00         1 264,00 |                                                                             |                                                  |          |                   |          |          |        |         |        | 1401           | 100,0000 |        |          |          |   |          |          |

Dans tableau de ventilation, vous avez la possibilité de ventiler tout ou partie d'un achat vers les postes suivants :

- ✓ Magasin
- ✓ En terre
- ✓ Consommé

Cette ventilation peut être utilisée pour tous les approvisionnements, qu'il y ait ou non des avances en terre (aliments bovins, stocks de dossiers BIC).

La répartition magasin-en terre est obligatoire pour le passage de la ligne. Lorsque les lignes sont importées sans quantité, il est possible de répartir par la saisie des quantités magasin et en terre en fonction des valeurs saisies dans les colonnes % (indispensable pour la prise en compte de la ligne).

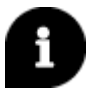

Pour afficher la colonne « En terre », la case « Affichage de la colonne avances en terre » dans le paramétrage de la classe approvisionnement doit être cochée.

Concernant les écritures d'avoir, il est possible de les fusionner avec les factures associées ou d'en tenir compte sur ces mêmes écritures associées dans l'évaluation du volume en magasin et en terre. L'opération peut être relancée plusieurs fois, les nouvelles lignes transférées écrasant les anciennes. Pour ce faire, sélectionner les lignes à fusionner et faire un **clic droit « fusionner »** dans le GL Analytique.

C'est la fermeture du GL analytique qui conditionne le transfert des écritures. Le message suivant apparaît :

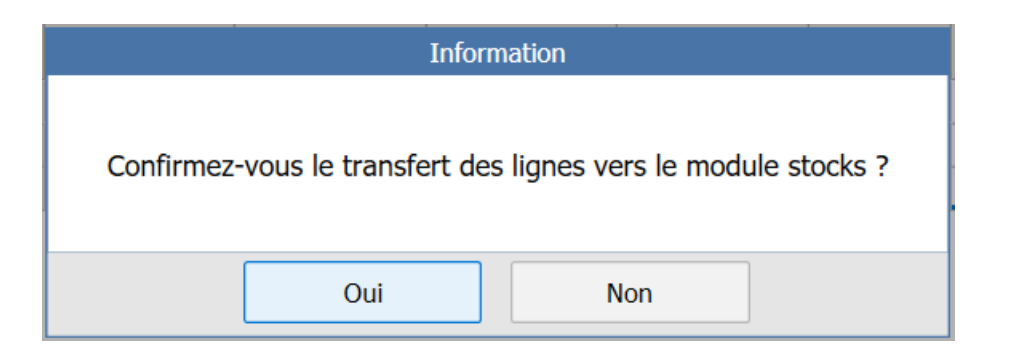

- Si vous répondez « OUI », les stocks standards sont actualisés par rapport aux modifications du tableau des approvisionnements.
- Si vous répondez « NON », les stocks standards restent inchangés.

#### Vérifier le transfert dans les stocks standards

Pour les stocks en magasin, aller dans **Gestion / Stocks / Saisie**, faire un clic droit « **Consulter les lignes** » sur la catégorie de la classe approvisionnement.

Pour les stocks en terre, faire un clic droit « Saisie des lignes » sur la catégorie de la classe standard.

# 6. SAISIR LES STOCKS STANDARDS

Pour saisir les lignes de stocks, allez dans **Gestion / Stocks / Saisie** et faire un double clic sur la catégorie concernée.

Le tableau suivant s'affiche :

|           | Stocks (2019) 🗙 Lignes                                                                                                    | de stoc                | ks (2019)     | ×       |                |        |  |  |  |  |  |  |  |  |
|-----------|----------------------------------------------------------------------------------------------------|------------------------|---------------|---------|----------------|--------|--|--|--|--|--|--|--|--|
| <         | 341     Saisie     Image: Constraint of the second second secon |                        |               |         |                |        |  |  |  |  |  |  |  |  |
| $\square$ | Libellé                                                                                                    | Qté 1                  | Cours du Jour | PU      | Valeur         |        |  |  |  |  |  |  |  |  |
|           | FUMIER                                                                                                    | 150,00                 |               | 2,0000  | 300,00         |        |  |  |  |  |  |  |  |  |
|           | 0-20-30                                                                                                    | 322,60                 |               | 16,4560 | 5 308,71       |        |  |  |  |  |  |  |  |  |
|           | 16-24+6MGO                                                                                                    | 120,60                 |               | 16,3120 | 1 967,23       |        |  |  |  |  |  |  |  |  |
|           | 16-24 + MGO                                                                                                    | 179,40                 |               | 16,3120 | 2 926,37       |        |  |  |  |  |  |  |  |  |
| *         |                                                                                                    |                        |               |         |                |        |  |  |  |  |  |  |  |  |
|           | Totaux                                                                                                    |                        |               |         | 10 502,31      |        |  |  |  |  |  |  |  |  |
| U         | nités `                                                                                                    | Valeurs N-1            |               |         | Contrôles Quar | tités  |  |  |  |  |  |  |  |  |
| Qı<br>Qı  | uantité 1 : ()<br>uantité 2 :                                                                                                    | Quantité 1 :<br>P.U. : |               |         | Catégorie      | Classe |  |  |  |  |  |  |  |  |

L'historique des saisies apparaît au-dessus de la ligne à saisir.

Renseignez les champs « libellés, quantité, cours du jour, prix unitaire et la valeur » puis cliquez sur pour enregistrer la saisie.

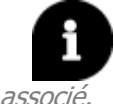

Si la catégorie de stocks a été associée à un compte lors du paramétrage de la catégorie et que vous avez coché « Saisie incrémentale sur le libellé », vous aurez la liste des libellés du compte

L'utilisation de la touche F9 provoque l'affichage du compte associé.

Si le dossier gère la gestion, l'affichage sera différent. Les colonnes seront doublées (valeur fiscale et valeur gestion) pour les prix unitaires et les montants. Ainsi qu'une colonne « Décote » éventuelle.

L'onglet « **Contrôles quantité** » apparaît si vous avez coché « **Contrôle à la ligne** » lors du paramétrage de la catégorie.

| L | Stocks (201                    | 19) 🗙 | Lignes         | de stocks | ; (2019)   | ×      |               |            |        |        |               |               |              |        |         |
|---|--------------------------------|-------|----------------|-----------|------------|--------|---------------|------------|--------|--------|---------------|---------------|--------------|--------|---------|
| • | 341 ♥ ▶ 3411 ♥ ▶ ▶ Engrais EUR |       |                |           |            |        |               |            |        |        |               |               |              |        |         |
|   | Saisie                         | Cont  | rôles Quantité |           |            |        |               |            |        |        |               |               |              |        |         |
|   | Libellé                        |       |                | Qté N-1   | Production | Achats | Cessions int. | Autoconso. | Ventes | Pertes | Total Entrées | Total Sorties | Qté calculée | Qté 1  | Ecart   |
|   | FUMER                          |       |                |           |            |        |               |            |        |        | 0,00          | 0,00          | 0,00         | 150,00 | -150,00 |
|   | 0-20-30                        |       |                |           |            |        |               |            |        |        | 0,00          | 0,00          | 0,00         | 322,60 | -322,60 |
|   | 16-24+6MGO                     |       |                |           |            |        |               |            |        |        | 0,00          | 0,00          | 0,00         | 120,60 | -120,60 |
| ▶ | 16-24 + MGO                    |       |                |           | ]          |        |               |            |        |        | 0,00          | 0,00          | 0,00         | 179,40 | -179,40 |

# 7. CONTROLER AVEC LA COMPTABILITE

Contrôler les mouvements de stocks dans la comptabilité permet de vérifier la concordance avec le module. Pour cela, ouvrez le grand-livre analytique depuis le menu **Comptabilité / Grand livre / GL Analytique** 

<u>.</u>...

dans le ruban.

Pour une meilleure lecture, vous pouvez trier sur la colonne « Libellé » puis faire une multi-sélection sur les mouvements correspondants à un même produit en stock. Grâce à cette combinaison, on peut totaliser les quantités achetées et obtenir le prix moyen correspondant par produit stocké.

| K                   | ▲ ▲ 601200000 ▼ ▶ ▶ SEMENCES & PLANTS                              |                     |          |                          |          |       |        |        |          |          |          |    |          |          |    |          |          |
|---------------------|--------------------------------------------------------------------|---------------------|----------|--------------------------|----------|-------|--------|--------|----------|----------|----------|----|----------|----------|----|----------|----------|
| ×                   | Consultation du 01/01/2019 au 31/12/2019                           |                     |          |                          |          |       |        |        |          |          |          |    |          |          |    |          |          |
|                     | 🖸 🖸 🛐 🕫 Critures extra-comptables Tous (Affectation) 🗸 Sélection 2 |                     |          |                          |          |       |        |        |          |          |          |    |          |          |    |          |          |
| Magasin En terre Co |                                                                    |                     |          |                          |          |       |        |        |          | Consommé |          |    |          |          |    |          |          |
|                     | Etat                                                               | Date<br>d'opération | N° pièce | Libellé mouvement        | Quantité | PU    | Débit  | Crédit | Solde    | Activité | Quantité | %  | Quantité | Activité | %  | Activité | Quantité |
|                     |                                                                    | 06/01/2019          | 4        | SEMENCES & PLANTS        | 263,050  | 1,023 | 269,00 |        | 269,00   |          | 213,2200 | 81 | 5,2610   |          | 2  |          | 44,5690  |
| $\checkmark$        |                                                                    | 06/01/2019          | 5        | SEMENCES & PLANTS        | 457,000  | 1,630 | 745,00 |        | 1 014,00 |          | 54,0000  | 12 | 265,0600 |          | 58 |          | 137,9400 |
|                     |                                                                    | 22/01/2019          |          | VARIATION STOCK SEMENCES | 100,000  | 2,500 | 250,00 |        | 1 264,00 | 1401     | 50,0000  | 50 |          |          |    | 1401     | 50,0000  |

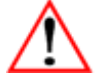

Pour que cette astuce donne les résultats escomptés, il est recommandé de saisir des libellés homogènes en saisie. Cela facilitera la sélection des mouvements.

# 8. TRANSFERER LES ECRITURES

#### Transférer les écritures

Le transfert des stocks permet le passage des écritures d'inventaire en comptabilité, il s'exécute par le menu **Gestion / Stocks / Transfert**.

| <sup>1</sup> 2 <sup>3</sup> Passage des écritures de stocks                                                                           | × |
|----------------------------------------------------------------------------------------------------|---|
| Date du passage 31/12/2019 🚭 1                                                                                                    |   |
| Ecritures de stocks<br>Générer les écritures<br>Journal<br>Journal mixte ST STOCKS                                                    |   |
| Type de transfert  Détail des lignes de stocks dans le compte de stocks  Détail des lignes de stocks dans le compte de var. de stocks |   |
| V OK X Annuler Aide                                                                                                    |   |

Lors du transfert, vous devez renseigner :

ÉTAPE 1 : La date de transfert (si différente de la date de fin d'exercice, le logiciel considère qu'il s'agit d'une situation et le journal devra être de type situation).

Idéalement, en fin d'exercice les écritures sont transférées dans un journal de type « Stock ». En milieu d'exercice, elles sont transférées dans un journal de type « Situation ». Dans ce cas, avant la clôture d'exercice, il faut penser à refaire un transfert dans le journal stock sinon la situation bloquera la clôture.

ÉTAPE 2 : Le journal (de type stock ou extourne). Si le dossier est géré en gestion, il faut renseigner un journal fiscal et un journal gestion.

ÉTAPE 3 : Le niveau de détail des écritures transférées (on préconise de cocher les deux).

Si vous avez réalisé une cession interne, vous pouvez générer les écritures dans un journal analytique.

Cliquez sur « OK » puis répondre « Oui » au message de confirmation.

#### Vérifier dans le Grand livre

Pour constater le passage des écritures en comptabilité, consultez le grand livre sur le compte de stock ou de variation de stock.

| G- | G-Livre - 30170000 ×                     |     |          |        |               |                       |        |     |                |                               |           |                      |  |  |  |
|----|------------------------------------------|-----|----------|--------|---------------|-----------------------|--------|-----|----------------|-------------------------------|-----------|----------------------|--|--|--|
|    | ( < 30170000 - ) EMBALLAGES              |     |          |        |               |                       |        |     |                |                               |           |                      |  |  |  |
| ¥  | Consultation du 01/02/2018 au 31/01/2019 |     |          |        |               |                       |        |     |                |                               |           |                      |  |  |  |
| B  | 00                                       |     | يم 🤛 🕷   |        |               |                       | Fiscal | •   | Tous (lettrés) | <ul> <li>Tous (poi</li> </ul> | ntés) 🔻   |                      |  |  |  |
|    | Date                                     | Jnl | Nº pièce | Numé 🔻 | Libellé pièce | Libellé mouveme       | ent    | TVA | Débit          | Crédit                        | Solde     | Emetteur             |  |  |  |
|    | 01/02/2018                               | AN  | 1        | luméro | A-Nouveau     | EMBALLAGES            |        |     | 51 196,32      |                               | 51 196,32 | Transfert des soldes |  |  |  |
|    | 31/01/2019                               | 09  |          |        | Stock 30-AP   | EMBALLAGES            |        |     | 50,00          |                               | 51 246,32 | Stock Ecr.Stock      |  |  |  |
|    | 31/01/2019                               | 09  |          |        | Stock 30-AP   | EMBALLAGES            |        |     | 2 000,00       |                               | 53 246,32 | Stock Ecr.Stock      |  |  |  |
|    | 31/01/2019                               | 09  |          |        | Stock 30-AP   | EMBALLAGES            |        |     | 500,00         |                               | 53 746,32 | Stock Ecr.Stock      |  |  |  |
|    | 01/02/2018                               | 09  |          |        | Stock 30-AP   | BOUTEILLES METHODE TR | RADI.  |     |                | 10 827,80                     | 42 918,52 | Extournes            |  |  |  |
|    | 01/02/2018                               | 09  |          |        | Stock 30-AP   | CARTONS               |        |     |                | 5 948,19                      | 36 970,33 | Extournes            |  |  |  |
|    | 01/02/2018                               | 09  |          |        | Stock 30-AP   | CAPSULES : BOUTEILLES |        |     |                | 1 369,24                      | 35 601,09 | Extournes            |  |  |  |
|    | 01/02/2018                               | 09  |          |        | Stock 30-AP   | BIB (BAG IN BOX)      |        |     |                | 4 210,33                      | 31 390,76 | Extournes            |  |  |  |
|    | 01/02/2018                               | 09  |          |        | Stock 30-AP   | BOUTEILLES            |        |     |                | 11 359,91                     | 20 030,85 | Extournes            |  |  |  |
|    | 01/02/2018                               | 09  |          |        | Stock 30-AP   | BOUCHONS              |        |     |                | 8 320,64                      | 11 710,21 | Extournes            |  |  |  |
|    | 01/02/2018                               | 09  |          |        | Stock 30-AP   | ETIQUETTES MILLESIMEE | S      |     |                | 9 160,21                      | 2 550,00  | Extournes            |  |  |  |

On distingue les écritures transférées des extournes grâce à la colonne « Emetteur » qu'il est possible

d'ajouter grâce au bouton i à droite du grand livre. Il permet de personnaliser l'affichage du grand livre. Pour enregistrer le paramétrage cliquez sur **Gestion des vues / Enregistrer** dans le ruban.

# 9. LES EDITIONS

Les éditions relatives aux stocks sont disponibles à partir du menu Résultats / Stocks.

Le principe est identique aux autres éditions. Vous devez choisir la période, sélectionner l'état et choisir l'intervalle de classe de stocks à éditer. Cliquez sur aperçu ou imprimer selon votre convenance.

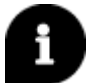

Il n'est pas possible d'imprimer le tableau des approvisionnements car les écritures sont ensuite transférées dans les stocks standards.

# 10. QUESTIONS/REPONSES

#### 10.1 En saisie des approvisionnements, je n'ai pas la colonne « avances en terre ».

Vous devez vérifier que la case « affichage de la colonne avances en terre » lors du paramétrage de la classe de type appro soit cochée. En dernier recours, vérifiez que l'étalon rattaché au dossier est bien à jour et actualisez le scénario prédéfini pour les stocks.

# 10.2 Quand je clique sur une catégorie approvisionnement pour aller en saisie, je n'ai pas la possibilité de ventiler en Magasin, En terre ou Consommé.

Il faut que le compte dans lequel vous saisissez soit indiqué dans le paramétrage des stocks appros.

#### 10.3 Je souhaite récupérer mes écritures d'inventaire d'ISAVIANDE dans ISACOMPTA.

Pour transférer vos écritures d'ISAVIANDE, vous devez avoir réalisé un paramétrage identique dans les deux logiciels au niveau des classes et des catégories. Après avoir généré le fichier depuis ISAVIANDE, vous pouvez l'importer dans ISACOMPTA à partir du menu **Comptabilité / Import / Ecritures ISACOMPTA** et aller chercher le fichier exporté d'ISAVIANDE. Cliquez sur « OK » pour intégrer les écritures.

Cette documentation correspond à la version 13.83. Entre deux versions, des mises à jour du logiciel peuvent être opérées sans modification de la documentation. Elles sont présentées dans la documentation des nouveautés de la version sur votre espace client.